# Предоставление сведений о территории либо зоне

Запрос на предоставление сведений о территории либо зоне доступен из личного кабинета правообладателя в разделе «Услуги и сервисы»-«Предоставление сведений» - «Запрос о предоставлении сведений о территории либо зоне»

| Регистрация прав                                                                        | $\odot$ | H  | расположения<br>земельного участка                                         |
|-----------------------------------------------------------------------------------------|---------|----|----------------------------------------------------------------------------|
| Кадастровый учет с одновременной регистрацией прав                                      | $\odot$ | Q  | Проверка статуса<br>запроса (заявления)<br>online                          |
| Исправление ошибок                                                                      | $\odot$ | 畲  | Справочная<br>информация по<br>объектам<br>недвижимости в<br>режиме online |
| Предоставление сведений                                                                 | $\odot$ | 50 | Проверка<br>электронного<br>документа                                      |
| Запрос о предоставлении сведений в виде копии документа                                 | ŝ       |    | Извещения о продаже<br>доли в праве                                        |
| Запрос о предоставлении сведений об объектах недвижимости и (или) и<br>правообладателях | x 🏠     |    | Смотреть все                                                               |
| Запрос о предоставлении сведений о территории либо зоне                                 |         |    |                                                                            |
| Запрос о предоставлении сведений в виде кадастрового плана территори                    | ии 🏠    |    |                                                                            |
| 000 Иное                                                                                | $\odot$ |    |                                                                            |

# Для того, чтобы подать запрос на портале Росреестра необходимо последовательно заполнить предлагаемые поля форм запроса

| Согласие на обработку персональных данных Данные о заяз<br>Р Услуга<br>платная При | зителе Запрашиваемые сведен<br>заполнении необходимы | ия Прилагаемые документы        | Предпросмотр формь |
|------------------------------------------------------------------------------------|------------------------------------------------------|---------------------------------|--------------------|
| Р Услуга<br>платная При                                                            | заполнении необходимь                                | ы:                              |                    |
| платная При                                                                        | заполнении необходимы                                | ol:                             |                    |
|                                                                                    |                                                      |                                 |                    |
|                                                                                    |                                                      |                                 |                    |
| $(\Omega)$                                                                         | (rt)                                                 | A                               |                    |
| $(\mathcal{I})$                                                                    | (PA)                                                 |                                 |                    |
|                                                                                    |                                                      |                                 |                    |
| Персональные данные                                                                | Данные об объекте                                    | Документы                       |                    |
| 2202/17022                                                                         |                                                      | в электоонном виде              |                    |
| SCHEVICIN                                                                          | недвижимости                                         |                                 |                    |
| Персональные данные                                                                | Данные об объекте                                    | Документы<br>в электоонном виде |                    |

#### <u>Шаг 1</u>

#### Указываются сведения о заявителе, при необходимости – представителе заявителя, категория заявителя, адресе его местоположения, контактные данные заявителя.

| War 1                         |                                                  | War 2              | War 3                  | War 4                 | Шar 5              |
|-------------------------------|--------------------------------------------------|--------------------|------------------------|-----------------------|--------------------|
| Согласие на обработку персона | льных данных                                     | Данные о заявителе | Запрашиваемые сведения | Прилагаемые документы | Предпросмотр формы |
| УКАЖИТЕ, ОТ ЧЬЕГО ИМ          | ІЕНИ ПОДАЕТ                                      | СЯ ЗАЯВЛЕНИЕ       |                        |                       |                    |
| Заявление<br>предоставляет    | <ul> <li>Заявитель</li> <li>Представи</li> </ul> | тель заявителя     |                        |                       |                    |
| УКАЖИТЕ КАТЕГОРИЮ З           | АЯВИТЕЛЯ                                         |                    |                        |                       |                    |
| *Категория заявителя          | Иное лицо                                        |                    | ~                      |                       |                    |
| СВЕДЕНИЯ О ЗАЯВИТЕЛ           | E                                                |                    |                        |                       |                    |
| *Фамилия                      |                                                  |                    |                        |                       |                    |
| *Имя                          |                                                  |                    |                        |                       |                    |
|                               |                                                  |                    |                        |                       |                    |

| OTTECTED           | Заполняется при наличии                                   |  |
|--------------------|-----------------------------------------------------------|--|
| *снилс             |                                                           |  |
|                    |                                                           |  |
| Почтовый адрес     | Челябинская обл., г. Челябинск, ул. Пушкина               |  |
|                    | Изменить адрес Очистить                                   |  |
| Адрес регистрации  | Челябинская обл., г. Челябинск, у <mark>л.</mark> Пушкина |  |
|                    | Изменить адрес Очистить<br>Подробнее                      |  |
| *Телефон           |                                                           |  |
| *Электронная почта | ı@mail.ru                                                 |  |
| _                  |                                                           |  |
| ЗАД                |                                                           |  |

### <u>Шаг 2</u>

Выбирается вид предоставляемых сведений: О территории либо зоне; О границах.

Сведения о территории либо зоне

- 1. Указывается реестровый номер территории либо зоны;
- 2. Определяется вид объекта;
- 3. Указывается наименование органа, принявшего решение об установлении зон или границ территорий;
- 4. Указывается номер решения об установлении границ зон или территорий;
- 5. Указывается дата принятия решения об установлении границ зон или территорий;
- 6. Указывается способ предоставления сведений:
- 7. По адресу электронной почты;
- 8. Бумажного документа почтовым отправлением.

| ПРОШУ ПРЕДОСТАВИТ                                                                           | ь сведения                                                                     |        |
|---------------------------------------------------------------------------------------------|--------------------------------------------------------------------------------|--------|
|                                                                                             | <ul> <li>О территории или зоне</li> <li>О границах</li> </ul>                  |        |
| *Реестровый номер                                                                           |                                                                                |        |
| *Вид объекта                                                                                |                                                                                | $\sim$ |
| *Наименование органа,<br>принявшего решение об<br>установлении зон или<br>границ территорий |                                                                                |        |
| Номер решения об<br>установлении границ<br>зон или территорий                               |                                                                                |        |
| Дата принятия решения<br>об установлении границ<br>зон или территорий                       | (m)                                                                            |        |
| СПОСОБ ПОЛУЧЕНИЯ (                                                                          | сведений                                                                       |        |
| *                                                                                           | <ul> <li>По адресу электронной почты</li> <li>Почтовым отправлением</li> </ul> |        |
| *Адрес электронной<br>почты                                                                 | jansalan@mail.ru                                                               |        |

### Сведения о границах

- 1. Выбирается субъект РФ, муниципальное образование или населенный пункт;
- 2. Указывается адрес субъекта РФ, муниципального образования или населенного пункта;
- 3. Указывается способ предоставления сведений:
- 4. По адресу электронной почты;
- 5. Бумажного документа почтовым отправлением.

#### ПРОШУ ПРЕДОСТАВИТЬ СВЕДЕНИЯ

почты

О территории или зоне О границах Указать название субъекта (субъектов) РФ 8 Указать название муниципального образования Указать название населенного пункта \*Субъект РФ 1 Адрес не заполнен Изменить адрес \*Субъект РФ 2 Адрес не заполнен Изменить адрес СПОСОБ ПОЛУЧЕНИЯ СВЕДЕНИЙ По адресу электронной почты \* Почтовым отправлением \*Адрес электронной jansalan@mail.ru

#### ПРОШУ ПРЕДОСТАВИТЬ СВЕДЕНИЯ

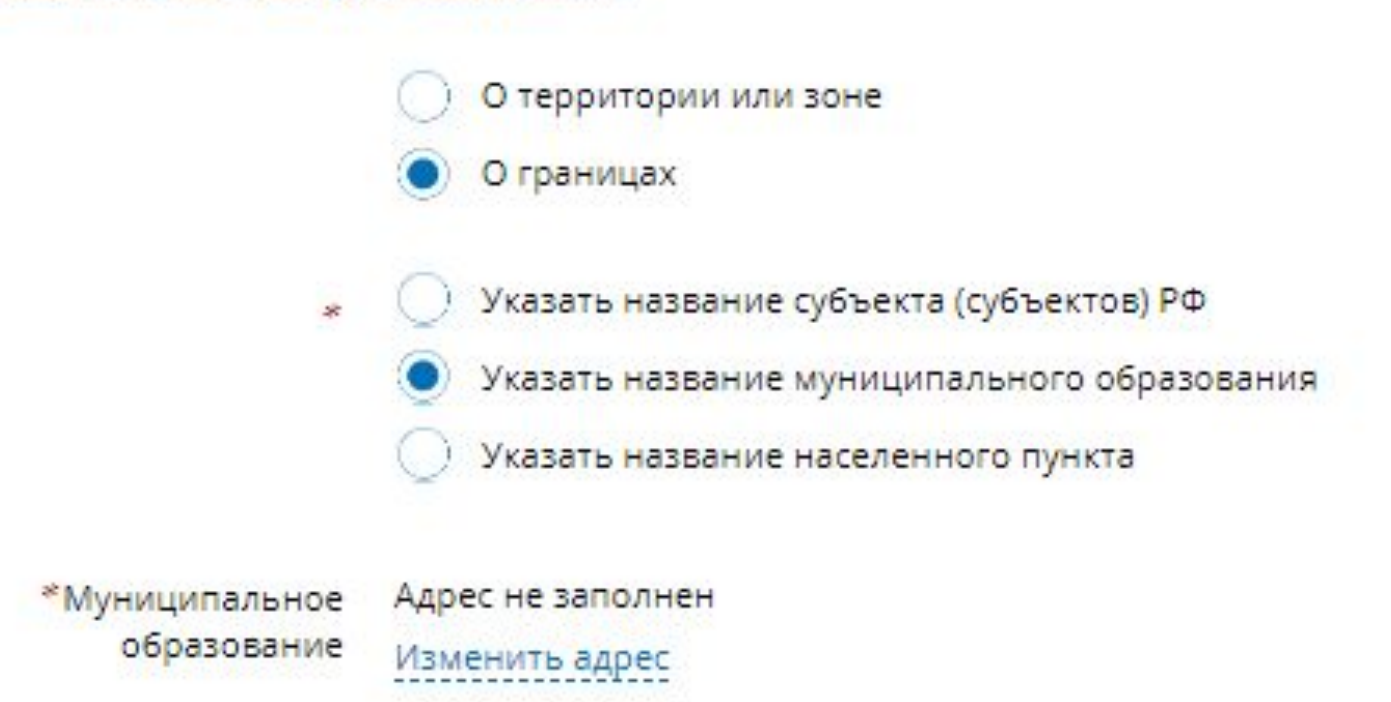

#### ПРОШУ ПРЕДОСТАВИТЬ СВЕДЕНИЯ

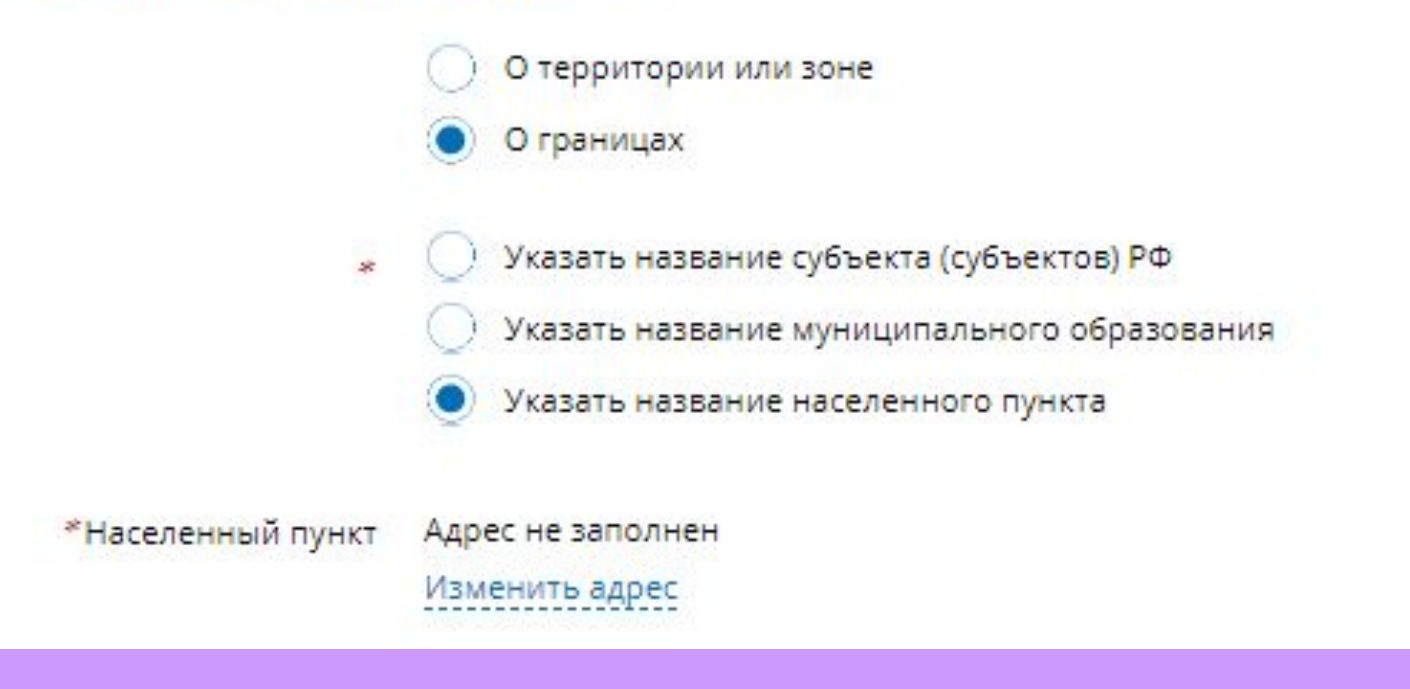

#### <u>Шаг 3</u>

Указываются атрибуты документа, удостоверяющего личность правообладателя, а также прикрепляется файл в формате pdf и электронная цифровая подпись в формате sig. Также в случае необходимости существует возможность прикрепления документов при выборе поля «Иной документ».

#### Запрос о предоставлении сведений о территории либо зоне Шаг 1 Шаг 2 Шаг 3 Шаг 4 Шаг 5 Согласие на обработку персональных данных Данные о заявителе Запрашиваемые сведения Прилагаемые документы Предпросмотр формы Электронные документы, прилагаемые к заявлению (запросу) или образы электронных документов должны иметь формат zip, xml или PDF. Наименования имён файлов могут состоять из букв латинского алфавита, цифр и символов «-», «\_». Длина наименования имен файлов должна быть не более 200 символов. Каждый прикладываемый файл (кроме zip) должен быть подписан отдельной электронной подписью в кодировке DER и формате detached (открепленная). Имя файла электронной подписи должно иметь вид: <имя подписываемого файла>.sig

#### ДОКУМЕНТ, УДОСТОВЕРЯЮЩИЙ ЛИЧНОСТЬ ПРАВООБЛАДАТЕЛЯ

| *Вид документа               | Паспорт гражданина Российской Федерации 🛛 🗸 |
|------------------------------|---------------------------------------------|
| Серия                        | 1                                           |
| *Номер                       | 1                                           |
| *Дата выдачи                 | 09.02.2000                                  |
| *Орган, выдавший<br>документ | УВД                                         |

| *Номер                       | 1                                                                                                    |
|------------------------------|----------------------------------------------------------------------------------------------------|
| *Дата выдачи                 | 09.02.2000                                                                                                   |
| *Орган, выдавший<br>документ | УВД                                                                                                    |
| Файл                         | kv_9c561ecd-805c-4f52-a707-a62ed311d77c.xml Удалить<br>Максимально допустимый размер файла — 5 Мб.           |
| Подпись                      | out_docs_47eb2c97-db3f-4cef-b749-8158153914f3.zip.sig Удалить<br>Максимально допустимый размер файла — 5 Мб. |

#### ИНОЙ ДОКУМЕНТ

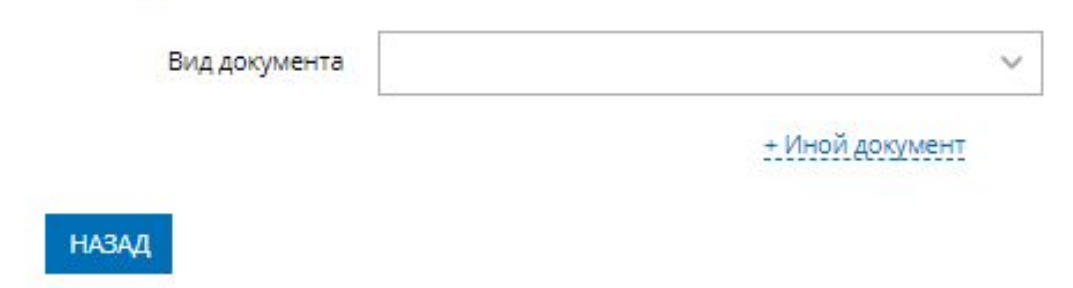

ПЕРЕЙТИ К ПОДАЧЕ ЗАЯВЛЕНИЯ

#### <u>Шаг 4</u>

- На последнем шаге необходимо проверить внесенные сведения об объекте и о заявителе (представителе заявителя);
- 2. Отправить заявление (кнопка «Подать заявление).

Запрашиваемые сведения

Прошу предоставить сведения

О территории или зоне

Реестровый номер: 111 Вид объекта : Зона с особыми условиями использования территории

Наименование органа, принявшего решение об установлении зон или границ территорий: Администрация Еткульского района Номер решения об установлении границ зон или территорий: 256

Дата принятия решения об установлении границ зон или территорий: 01.05.2018

Способ получения сведений

По адресу электронной почты Адрес электронной почты: jansalan@mail.ru

Прилагаемые документы

Документ, удостоверяющий личность правообладателя Вид документа: Паспорт гражданина Российской Федерации Серия: 1 Номер: 1 Дата выдачи: 09.02.2000 Орган, выдавший документ: УВД Файл: kv\_9c561ecd-805c-4f52-a707-a62ed311d77c.xml Подпись: out\_docs\_47eb2c97-db3f-4cef-b749-8158153914f3.zip.sig

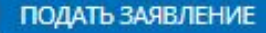

# После подачи заявки, запросу будет присвоен индивидуальный номер и будет принят в обработку на портале Росреестра.

МОИ ЗАЯВКИ

Текущие Черновики **DATA** CTATYC СОЗДАНИЯ / ТЕМА ЗАЯВЛЕНИЯ № ЗАЯВЛЕНИЯ ОБЪЕКТ ИСПОЛНЕНИЯ приема OfSite-2018-05-30.05.2018 Запрос о предоставлении Ожидает оплаты Квитанция на оплату 11:13 сведений о территории либо 30-009079 Оплатить онлайн КУВИ-001/2018зоне 2925010 Смотреть уведомления

#### <u>Шаг 5</u>

Сведения об оплате после регистрации на портале Росреестра отправляются на электронный адрес, указанный в запросе.

- Оплата производится посредством внесения Уникального идентификатора начислений (код УИН). Оплата может производиться через следующие сервисы:
- Система «Qiwi Банк» (платежный терминал, Qiwi кошелек);
- Платежный терминал ПАО «Сбербанк»;
- Мобильное приложение ПАО «Сбербанк»;
- Сервис «Оплата гос. услуг».

## Спасибо за внимание!